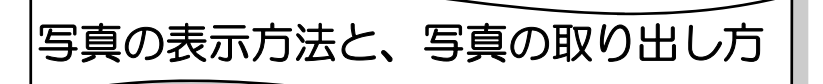

WindowsのInternet Explorerを開きます。

パソコンの初期のデフォルトでは、MSNが表示されていると思います。 インターネットの全般でホームページとして使用するページを変更し ている場合は、変更されたページが表示されていると思います。

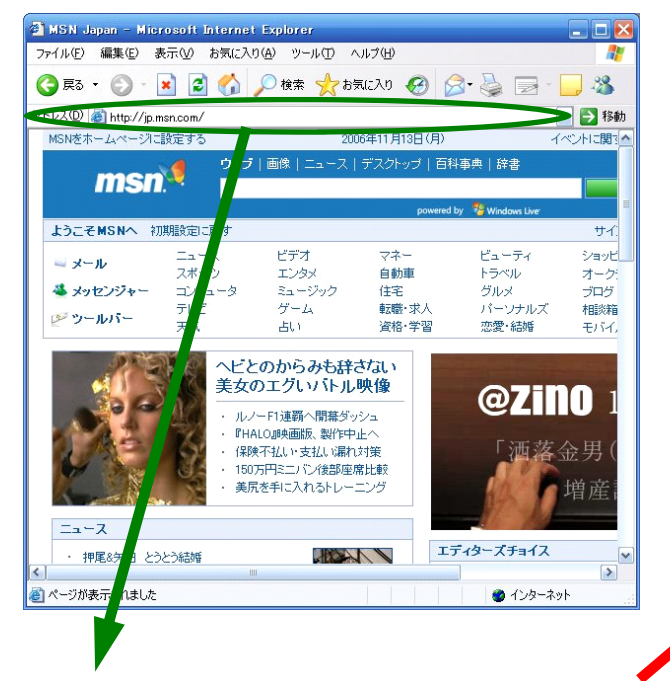

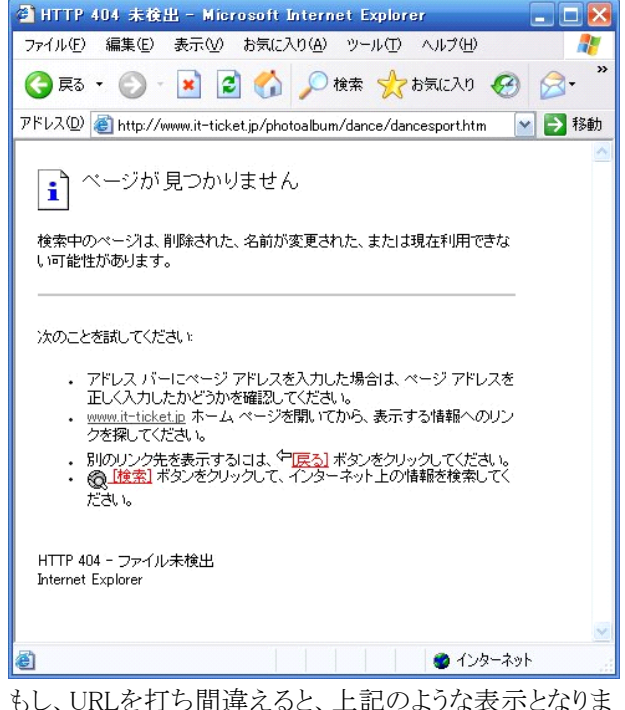

もし、URLを打ち間違えると、上記のような表示となりますので、間違えないように入力してください。

## http://www.it-ticket.jp/photoalbum/dance/yamato/

と入力すると、以下のようなダイアログが表示されます。

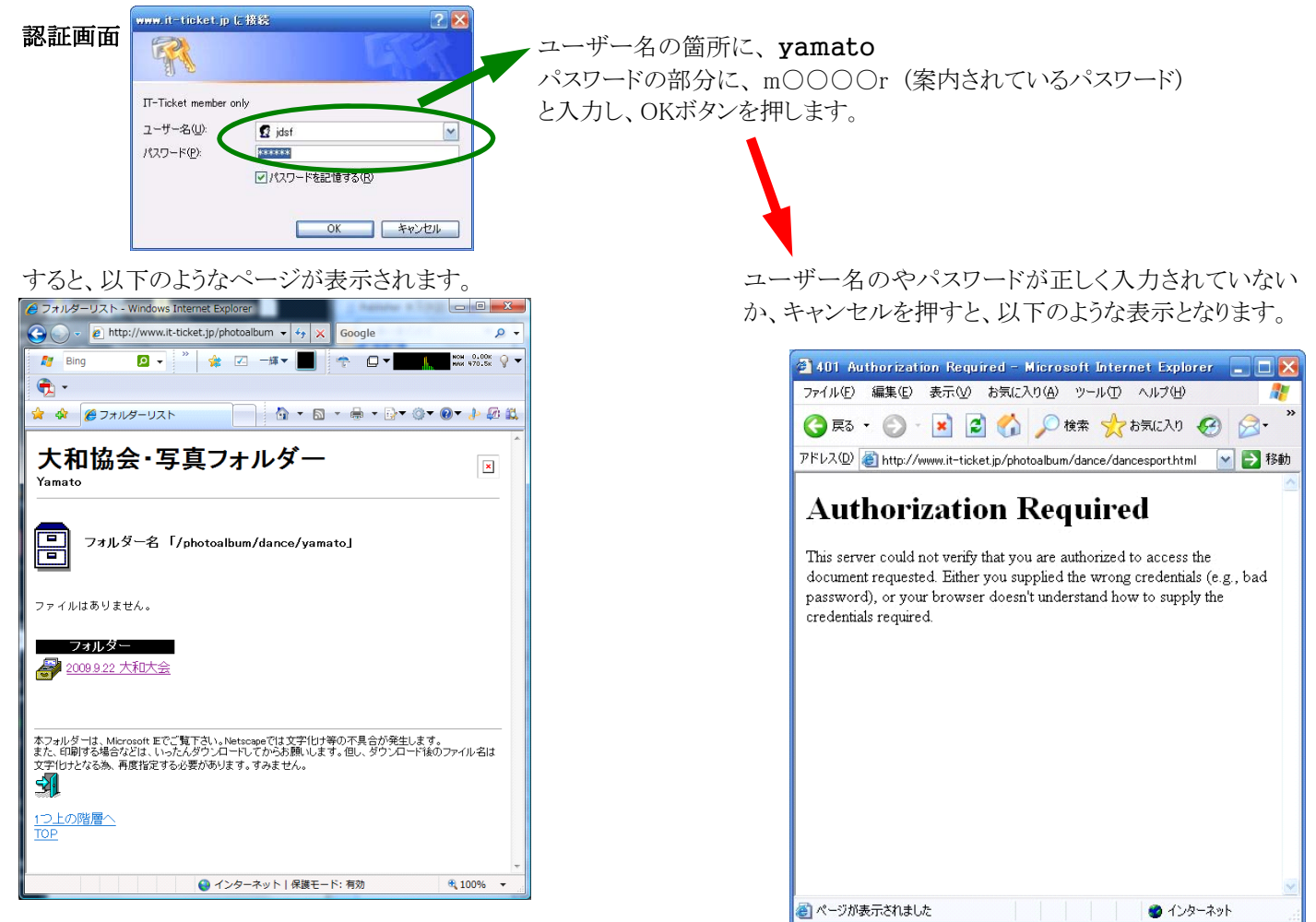

写真を掲載している大会の名前が表示されますので、見たい大会名を

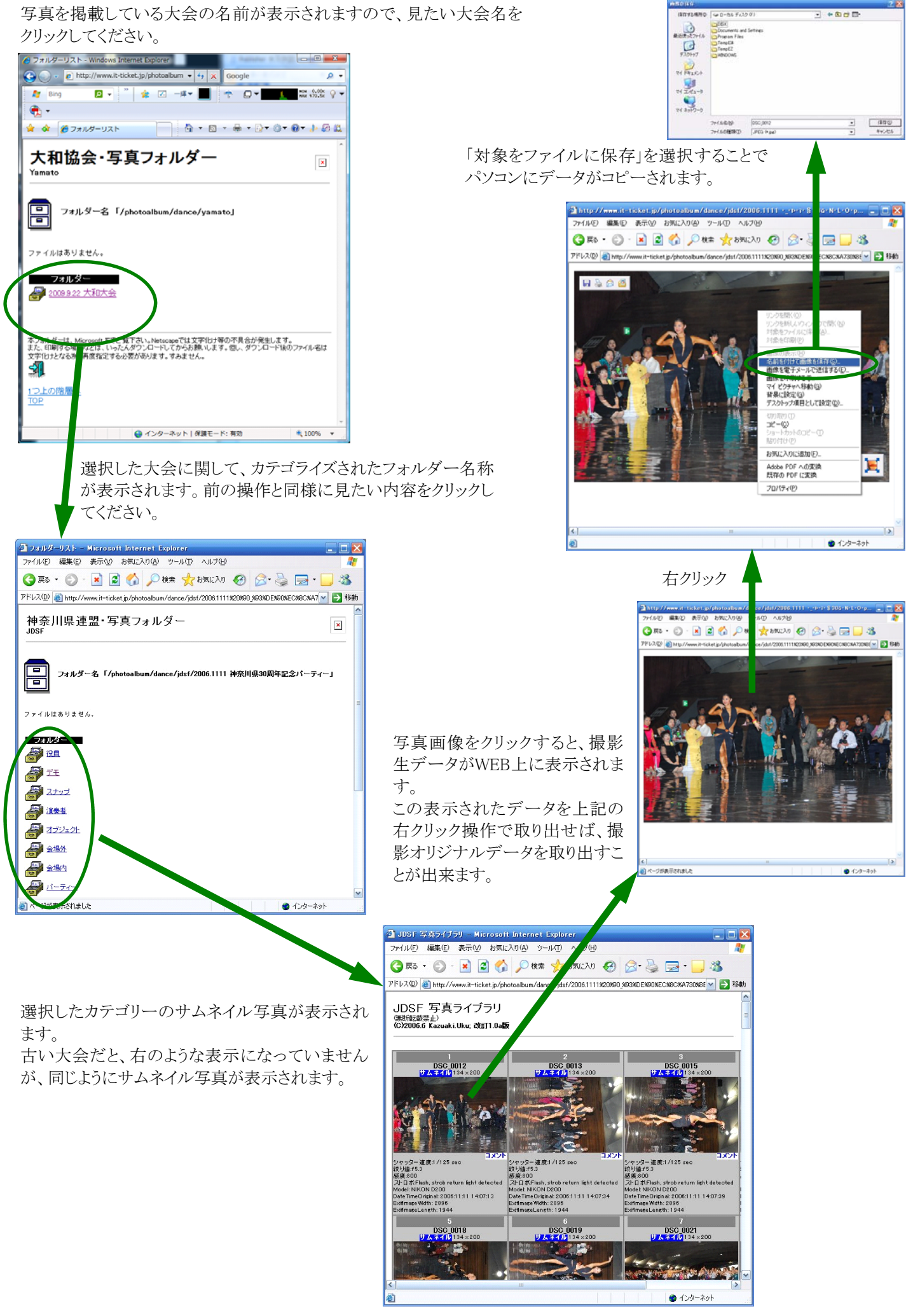

## 写真のプリントについて

写真の裏または、インターネット上に、DSC\_xxxxという表記があります。大会名もしくはイベン ト名と、xxxxという番号に対して、それぞれサイズと枚数を連絡頂ければ、実費にてプリントし ます。

L版サイズは、1枚50円。2Lサイズで100円となります。

(郵送の場合は、済みませんが、送料、手数料として+250円追加で後日郵便振込み願います)

お詫び)

掲載写真は、画像編集前であり、構図が悪かったり、暗めになっていたり、白熱灯など光の関係で、写真の色が茶味を帯びていま す。また、トライアル競技など、カメラ位置や、撮影の機材の関係で、全員を撮影することが出来ないことがあります。 ご了解ください。

プリントの際、編集を希望される場合は、上記の点を、極力補正しプリントしたいと思います。

また、配達には、専用の業者からの配達となっています。

プリントは、信頼性があり、かつ、安価に提供している業者を利用致しますので、その梱包が、他のDMと勘違いされ、せっかく 届いても気がつかれないこともあります。「格安デジカメ写真」などの表示に注意頂きたく思います。